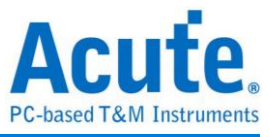

# 使用手册 TravelBus 二合一分析仪 (协议+逻辑)

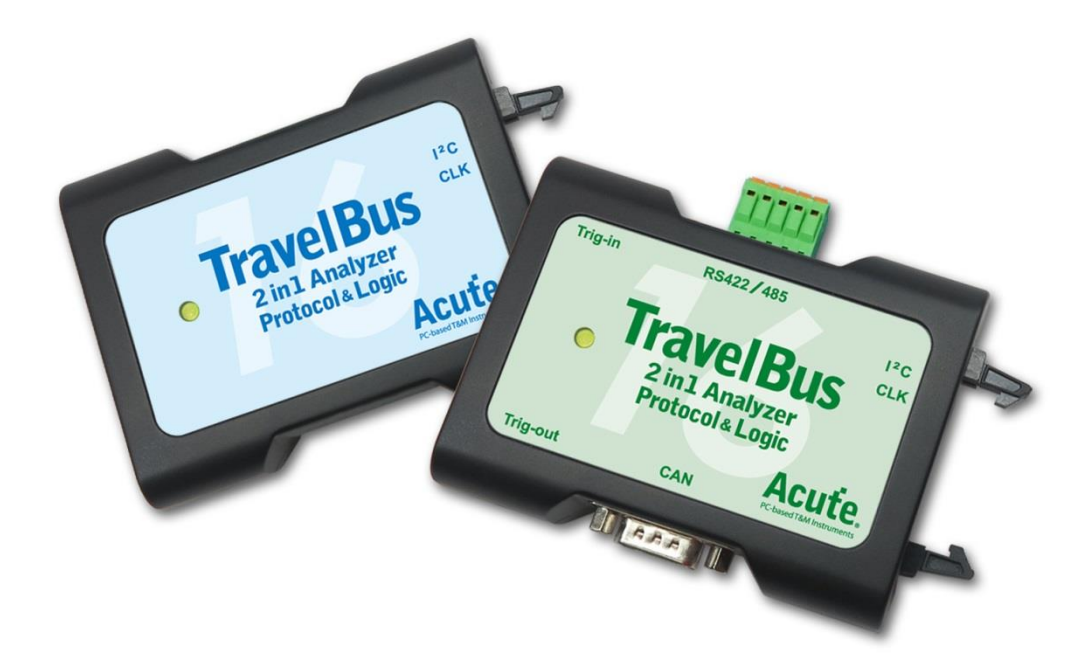

Publish: 2022/12

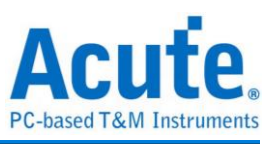

# 目录

| 第一章 | 安装与设置    | 3  |
|-----|----------|----|
|     | 硬件安装     | 3  |
|     | 软件安装     | 3  |
| 第二章 | 功能列表与操作  | 4  |
|     | 协议分析     | 4  |
|     | 逻辑分析     | 12 |
| 第三章 | 特殊脚位使用说明 | 20 |
| 第四章 | 型号说明     | 23 |
| 第五章 | 技术支持     | 27 |

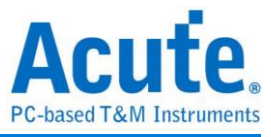

# 第一章 安装与设置

### 硬件安装

将 TravelBus 以标配的 USB3.0 连接线接上电脑的 USB port,待确定连接完成后就可以 开启软件使用,并且将信号线接到待测物上以便观察。

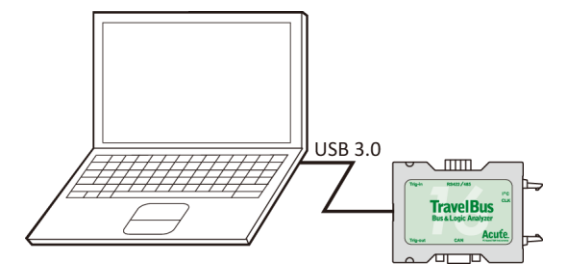

### 软件安装

请至 <u>https://www.acute.com.tw/logic-analyzer-zh/support/download/software</u>

选 TravelBus 下载。安装结束后,桌面上与程序集中都有 TBA 的启动图标,可以任选 一个来启动 TBA( weiges)。启动软件后,会出现主菜单画面,可以选择进入逻辑分析或 协议分析。

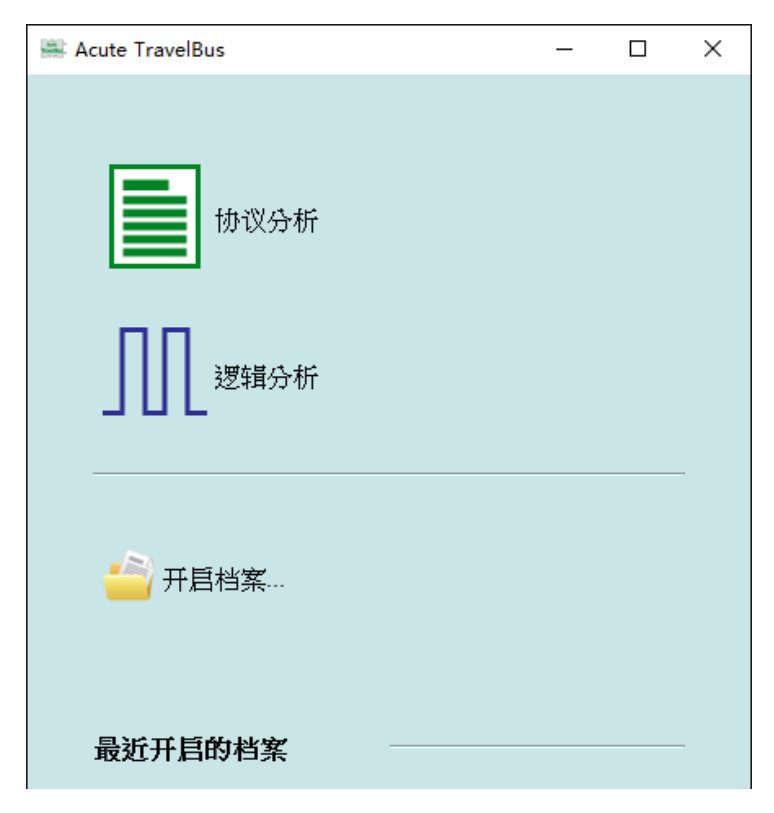

开启档案能够开启存储的档案(.TBW)

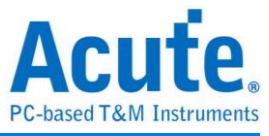

# 第二章 功能列表与操作

#### 协议分析

视窗画面

| [        | A 18        | cute TravelBu | IS             |              |              |         |             |            |                |                     |                            | - 0    | ×     |
|----------|-------------|---------------|----------------|--------------|--------------|---------|-------------|------------|----------------|---------------------|----------------------------|--------|-------|
|          | 档署          | 案 采集          |                |              |              |         |             |            |                |                     |                            |        |       |
| D-       | > (         |               | ۹, •           | 1. 魚 波形      |              |         | <u>ک</u>    | ✔査找        | 所有栏位 🔽 🛃       | S                   |                            |        |       |
| ſ        |             | Timestamp     |                | Status       | Address      | RW      | Data        | ASCII      | Information    | -                   | 細节 (5)                     |        | ×     |
|          | 1           | 0:00:00.0     | 000000000      |              |              |         |             |            | *** Capture St | arted               | 10* 20* 30                 | *      |       |
|          | 2           | 0:00:00.0     | 00168400       | Start        | 003F*        | Rd      | 00*         |            |                |                     |                            |        |       |
| り+       | <b>&gt;</b> | 0:00:00.0     | 00364660       | Start        | 0046*        | Wr      | 21* 3A*     | 1:         |                |                     |                            |        |       |
| <b>~</b> | 4           | 0:00:00.0     | 000651740      | Start        | 0012*        | Wr      | 10* 20* 30* | . 0        |                |                     |                            |        |       |
|          | 5           | 0:00:00.0     | 001030500      | Start        | 003F*        | Rd      | 00*         | •          |                |                     |                            |        |       |
|          | 6           | 0:00:00.0     | 001226760      | Start        | 0046*        | Wr      | 21* 3A*     | !:         |                |                     |                            |        |       |
|          | /           | 0:00:00.0     | 01892600       | Start        | 0012*        | Wr      | 10* 20* 30* | . 0        |                |                     |                            |        |       |
|          | 8           | 0:00:00.0     | 02088840       | Start        | 0035*        | Wr      | 21* 32*     | •          |                |                     |                            |        |       |
|          | 5<br>10     | 0:00:00.0     | 02375920       | Start        | 0012*        | Wr      | 10* 20* 30* | . 0        |                |                     |                            |        |       |
|          | Ĩ           |               |                |              |              |         |             | 1          | 1              |                     | 细节 统计                      | 过滤     |       |
|          | 波形          |               |                |              |              |         |             |            |                |                     |                            |        | ØX    |
|          |             |               |                | <b>A</b>     |              |         |             |            |                |                     |                            |        |       |
|          | Time (      | Div = 50 us   |                |              | 87.97 us     | 14      | 7.94 us 20  | 7.91 us    | 267.89 us      | 327.86 us           | 387.83 us                  | 447.8  | 0 us  |
|          | Deco        | de<br>I2C     |                |              |              |         | A           | ddr:3F     | N 00           | N                   | Addr                       | :46    | N     |
| )-       | СК          |               | 0              |              | $\mathbb{M}$ |         |             |            |                |                     |                            |        |       |
|          | SDA<br>通道相  | 」<br>示答       | <b>1</b><br>通道 | •            | 20 u         | s 40 us |             | 80 us      | 80 u           | \$                  | 29.98 us                   | 20 us  | •     |
| )-       | 如据信         | g: 9751 (E:0) | 已联机 [12C       | 00:00:01 / 0 | 0:03:01      | 1%      | SN:2        | 0150203#03 | (USB 3.0)      | <mark>А</mark> 500u | s <mark>B</mark> 500us 🖸 5 | 00us 🕒 | N IIK |
|          | <b>(</b> ]; | 通讯协议分析-u      | ntitled1.TBW*  | x/ 📮         | <b>M</b>     |         |             |            |                |                     |                            |        |       |

- 1. 工具栏:包含选择通讯协议、采集、搜寻和输出等功能,其中输出的格式有.csv和.txt
- 2. 报告视窗:将译码数据以封包格式栏表
- 3. 波形:如果勾选波形选项,则会在此显现信号波形和译码结果
- 4. 状态列:和 TravelBus 连机状况、目前的通讯协议以及所采集时间/预计采集时间等资讯
- 5. 细节/统计/过滤视窗:显示报告视窗的细节和统计结果,也能使用过滤来筛选资讯
- 波形光标计算:波形区中有光标可以拖曳到想要的位置,计算出两个光标间的时间
   差

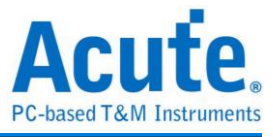

# 通讯协议选择画面( 🔤 )

1. 选择不同的通讯协议

| 选择通讯协议                                                                                                    |                                                                                                    | × |
|----------------------------------------------------------------------------------------------------|----------------------------------------------------------------------------------------------------|---|
| BiSS-C<br>CAN 2.0B<br>DALI<br>HID Over I2°<br>I2C<br>I2S<br>LIN<br>MDIO<br>Modbus<br>PMBus<br>ProfiBus<br>PWM<br>SMBus<br>SPI<br>UART/RS422/485<br>LISB 1.1 | 通道<br>2 C 端口<br>C LA 端口<br>SCK 0<br>D D C<br>D D D D D D D C LK ÷ SDA<br>÷ ① ③ ③ ⑦ ⑨ ① B D C LK ÷ SDA<br>÷ ① ③ ③ ⑦ ⑨ ① B D C LK ÷ SDA<br>÷ ① ③ ④ ③ ③ ⑦ ⑨ ① B D C LK ÷ SDA<br>÷ ① ③ ③ ⑦ ⑨ ① B D C LK ÷ SDA<br>÷ ① ③ ③ ⑦ ⑨ ① B D C LK ÷ SDA<br>• · · · · · · · · · · · · · · · · · · · |   |
|                                                                                                    | 选项 🕢<br>7-bit addressing                                                                                                    |   |
|                                                                                                    | 触发电平 <b>⑤</b>                                                                                                    |   |
|                                                                                                    | 默认 确定 取消                                                                                                    |   |

2. 通道:

可以选择LA接口或是I<sup>2</sup>C接口。LA接口是排线上以数字0到15所标示的16个通道,供一般信号使用;I<sup>2</sup>C接口相关设置于下页说明。

- 3. 波形: TravelBus 自动侦测和显示信号的波形和最高频率。
- 4. 选项:可以设置通讯协议的封包格式。
- 5. 触发电平:可依据信号的电平来设置不同的触发值。

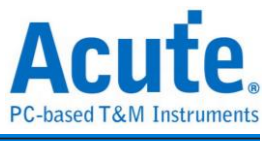

如果选择 I<sup>2</sup>C 接口,则是排线上以 SCL 和 SDA 标示的两条线,其作用是使用内部专用 IC,内含施密特触发器可以用来量测跳变较为缓慢的 I<sup>2</sup>C 信号。

| ➡ 选择通讯协议                                                                                                    |                                                                                                    | × |
|----------------------------------------------------------------------------------------------------|----------------------------------------------------------------------------------------------------|---|
| BiSS-C<br>CAN 2.0B<br>DALI<br>HID Over I2C<br>I2C<br>I2S<br>LIN<br>MDIO<br>Modbus<br>PMBus<br>ProfiBus<br>PWM<br>SMBus<br>SPI<br>UART/RS422/485<br>USB 1.1 | 逆道 ● 12C 端口 SCK SDA ① ① ② ③ ③ </td <td></td> |   |
|                                                                                                    | 触发电平<br>1.6V<br>(Cc 5V (Threshold 1.8V)                                                                                                    |   |
|                                                                                                    | 默认 确定 取消                                                                                                    |   |

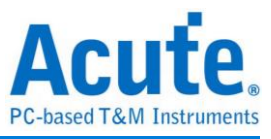

#### PWM

PWM 最多可以提供六组 PWM 曲线在同一个画面上分析。方向通道则代表了正向或反向,可以由方向讯息决定是逻辑1或0代表正向。而其实际应用的例子是马达的正转或 反转。作图则可以选择三种不同曲线,分别绘制出占空比、频率和转速(RPM)。

| ■ 选择通讯协议         |                   |                   |                   | × |
|------------------|-------------------|-------------------|-------------------|---|
| BiSS-C           | 通道                |                   |                   |   |
| CAN 2.0B<br>DALI | ✓ PWM #1          | PWM #2            | PWM #3            |   |
| HID Over I2C     | 脉冲通道 0 🗘          | 脉冲通道 2 🗘          | 脉冲通道 4 🗘          |   |
| 12S              | □ 方向通道 1 📫        | □ 方向通道 3 🗘        | □ 方向通道 5 📮        |   |
| MDIO             | 方向讯息              | 方向讯息              | 方向讯息              |   |
| Modbus<br>PMBus  | High(1): Positive | High(1): Positive | High(1): Positive |   |
| ProfiBus         | PWM #4            | PWM #5            | PWM #6            |   |
| SMBus            | 脉冲通道 6 ♀          | 脉冲通道 8 💄          | 脉冲通道 10 €         |   |
| UART/RS422/485   | □ 方向通道 7 🛟        | □ 方向通道 9 💲        | □ 方向通道 11 💲       |   |
| USB 1.1          | 方向讯息              | 方向讯息              | 方向讯息              |   |
|                  | High(1): Positive | High(1): Positive | High(1): Positive |   |
|                  | 选项                |                   |                   |   |
|                  | Time(X)-Duty(Y)   | Time(X)-Freq.(Y)  | O Time(X)-RPM(Y)  |   |
|                  | کے اِ             | ε                 |                   |   |
|                  |                   |                   | Time (X)          |   |
|                  | 新安电亚              |                   |                   |   |
|                  | ₩Ø.UT             | 快选                |                   |   |
|                  | 1.6V              |                   |                   |   |
|                  |                   |                   | u 1.ov)           |   |
|                  |                   |                   |                   |   |
|                  | 默认                |                   | 确定 取消             |   |

采集的同时会绘制出图形,可以按右上角的绘图设置来调整其格式。

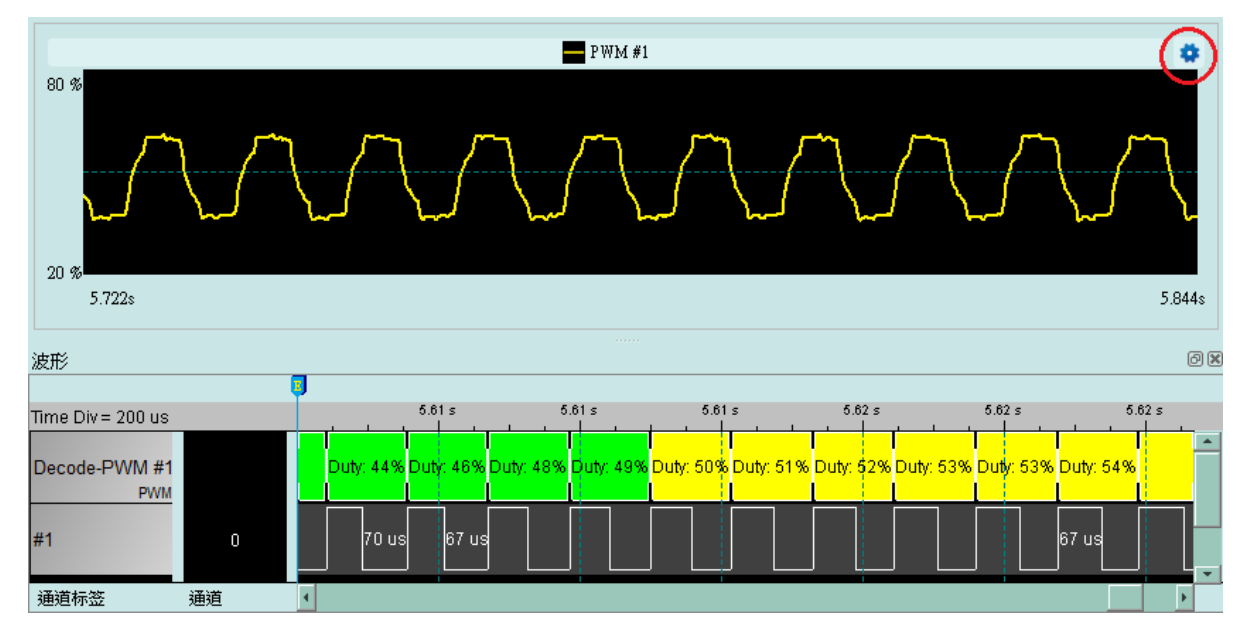

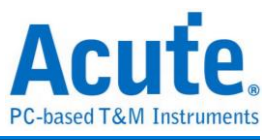

在绘图设置中可以针对各个曲线的格式和座标轴的范围设置。

| ■ 绘图设置    |   | ?  | ×  |
|-----------|---|----|----|
| 曲线显示      |   |    |    |
| PWM #1    |   |    | -  |
| 曲线颜色      |   |    | -  |
| 曲线宽度 2    |   |    | •  |
| X轴        |   |    |    |
| 显示末端所设置点数 |   | -  |    |
| 500       |   |    | 点  |
| Y轴        |   |    |    |
| 手动设置      |   |    | -  |
| 最大 80.00  | 8 |    |    |
| 最小 20.00  | 8 |    |    |
|           |   | 确定 | 取消 |

内存用量设置( 🧤 )

| ■ 内存用量设置 |     |           | × |
|----------|-----|-----------|---|
|          |     |           |   |
|          | 50% |           |   |
|          |     |           |   |
| 使用的内存:   |     | 1 2280 мв |   |
|          | 确定  | 取消        |   |

 调整可用内存百分比决定存储深度,TravelBus 会根据可用内存和跳变存储方式调整 存储深度,当采集数据达到设置值时,采集结束。

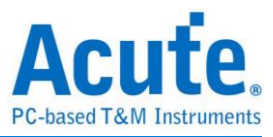

#### 叠加示波器

TravelBus 能够和 Acute DSO 叠加成为 MSO,但只能够在逻辑分析模式下叠加。协议分析模式下必须要勾选波形选项采集数据才能够将触发和译码等设置转换至逻辑分析模式与示波器叠加。采集完数据后在工具栏栏位的档案栏位,选取转换为逻辑分析并叠加示波器( ),将所有设置转换至逻辑分析模式,相关说明请参阅逻辑分析模式下的叠加示波器。另外也可以只把设置和数据保留并转换为逻辑分析模式,只须点选转换为逻辑分析( ))

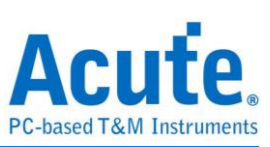

#### 使用范例

以 I<sup>2</sup>C 为例,选择通讯协议设置协议格式,如果需要显示信号波形则必须勾选波形。

| 🚟 Acute TravelBus |        |            |      |
|-------------------|--------|------------|------|
| 档案 采集             |        |            |      |
| I. (              |        |            |      |
| Timestamp         | Status | Address RW | Data |
|                   |        |            |      |
|                   |        |            |      |
|                   |        |            |      |
|                   |        |            |      |
|                   |        |            |      |
|                   |        |            |      |

选择 I<sup>2</sup>C 通讯协议并完成通道、选项和触发电平设置,再按下确定完成设置。

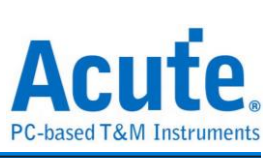

最后按下采集开始接收数据和译码。

| 🚔 Acute TravelBus           |                     |                |                                       | - 🗆 X                                                                                                    |
|-----------------------------|---------------------|----------------|---------------------------------------|----------------------------------------------------------------------------------------------------|
| 档案 采集                       |                     |                |                                       |                                                                                                    |
| 🔍 🐘 🧠 🗆                     | 肌 波形                | 重找             | ▲ ✔ 查找所有栏位 ▼                          |                                                                                                    |
| Timestamp                   | Status Address      | RW Data        | ASCII Information                     | · 细节 · · · · · · · · · · · · · · · · · ·                                                                 |
| 5634 0:00:01.618578960      | Start 0046*         | Wr 21* 3A*     | 11                                    | 10* 20* 30*                                                                                              |
| 5635 0:00:01.618866040      | Start 0012*         | Wr 10* 20* 30* | . 0                                   |                                                                                                    |
| 5636 0:00:01.619244800      | Start 003F*         | Rd 00*         | •                                     |                                                                                                    |
| 5638 0:00:01.619728140      | Start 0012*         | Wr 10* 20* 30* | . 0                                   |                                                                                                    |
| 5639 0:00:01.620106900      | Start 003F*         | Rd 00*         |                                       |                                                                                                    |
| 5640 0:00:01.620303140      | Start 0046*         | Wr 21* 3A*     | 1:                                    |                                                                                                    |
| 5641 0:00:01.620590220      | Start 0012*         | Wr 10* 20* 30* | . 0                                   |                                                                                                    |
| 5642 0:00:01.620968980      | Start 003F*         | Rd 00*         | · ·                                   | -                                                                                                    |
| 5643 0:00:01.621165240      | Start 0046*         | Wr 21* 3A*     | · · · · · · · · · · · · · · · · · · · | 细节 统计 过滤                                                                                                 |
|                             |                     |                |                                       | <br>8 B                                                                                                  |
| B                           | 1                   |                |                                       | c) 📮                                                                                                    |
| Time Div = 50 us            | 737.31 us           | ; 787.31 us    | 837.31 us 887.31 us                   | 937.31 us 987.31 us                                                                                      |
| Decode I2C                  | 3A N S              | Addr:12 Wr I   | N 10                                  | N 20 N 30                                                                                                |
| SCK 0                       |                     |                |                                       |                                                                                                    |
| SDA 1                       | 26.23 us            | s 20 us 20 us  | 30 us 40 us                           | 20 us 50 us 20 us                                                                                        |
| 通道标签通道                      | •                   |                |                                       | Þ                                                                                                    |
| 数据包: 6085 (E:0) 已联机 I2C     | 00:00:01 / 00:02:23 | 0%             | SN:20150203#03 (USB 3.0)              | ▲ 500us <sup>B</sup> <sub>c</sub> 500us <sup>C</sup> <sub>0</sub> 500us <sup>C</sup> <sub>0</sub> 11 111 |
| │ ■ 通讯协议分析-untitled1.TBW* ) | ×/ 📮 👢              |                |                                       |                                                                                                    |

在档案分页内可以使用叠加示波器,相关说明请参考逻辑分析说明。

| 🚔 Acute TravelBus                        |                      |                         | – 🗆 X                     |
|------------------------------------------|----------------------|-------------------------|---------------------------|
| 档案 采集                                    |                      |                         |                           |
| 🖆 💾 🛃 🎒 🗐                                |                      |                         | 繁體中文 ↓      ▲     ▲     ▲ |
| Timestamp Status Ado                     | dress RW Data        | ASCII Information       | 細节 🗷                      |
| 5634 0:00:01.618578960 Start 00          | 046* Wr 21* 3A*      | 1:                      | 10* 20* 30*               |
| 5635 0:00:01.618866040 Start 00          | 012* Wr 10* 20* 30*  | . 0                     |                           |
| 5636 0:00:01.619244800 Start 00          | 03F* Rd 00*          | •                       |                           |
| 5637 0:00:01.619441060 Start 00          | 046* Wr 21* 3A*      | !:                      |                           |
| 5638 0:00:01.619728140 Start 00          | 012* Wr 10* 20* 30*  | . 0                     |                           |
| 5639 0:00:01.620106900 Start 00          | 03F* Rd 00*          | •                       |                           |
| 5640 0:00:01.620303140 Start 00          | 046* Wr 21* 3A*      | !:                      |                           |
| 5641 0:00:01.620590220 Start 00          | 012* Wr 10* 20* 30*  | . 0                     |                           |
| 5642 0:00:01.620968980 Start 00          | 146* Wr 21* 33*      |                         |                           |
| 5043 0.00.01.021105240 Start 00          | NI ZI JA             |                         | 细节 统计 过滤                  |
| 波形                                       |                      |                         | (X) (X)                   |
| B                                        |                      |                         | c) 🔋                      |
| Time Div = 50 us                         | 737.31 us 787.31 us  | 837.31 us 887.31 us     | 937.31 us 987.31 us       |
| Decode 3A N S                            | B Addr:12 Wr N       | 10                      | 20 N 30                   |
| scк о                                    |                      |                         |                           |
| SDA 1                                    | 26.23 us 20 us 20 us | 30 us 40 us             | 20 us 50 us 20 us         |
| 通道标签 通道 🔹                                |                      |                         | ×                         |
| 数据包: 6085 (E:0) 已联机 12C 00:00:01 / 00:02 | 2:23 0% S            | N:20150203#03 (USB 3.0) | 🔒 500us c 500us C ∬ ∭ ∰   |
| 📄 通讯协议分析-untitled1.TBW* 🗙 🖊 凄 🚽          | IL                   |                         |                           |

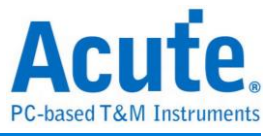

### 逻辑分析

#### 视窗画面

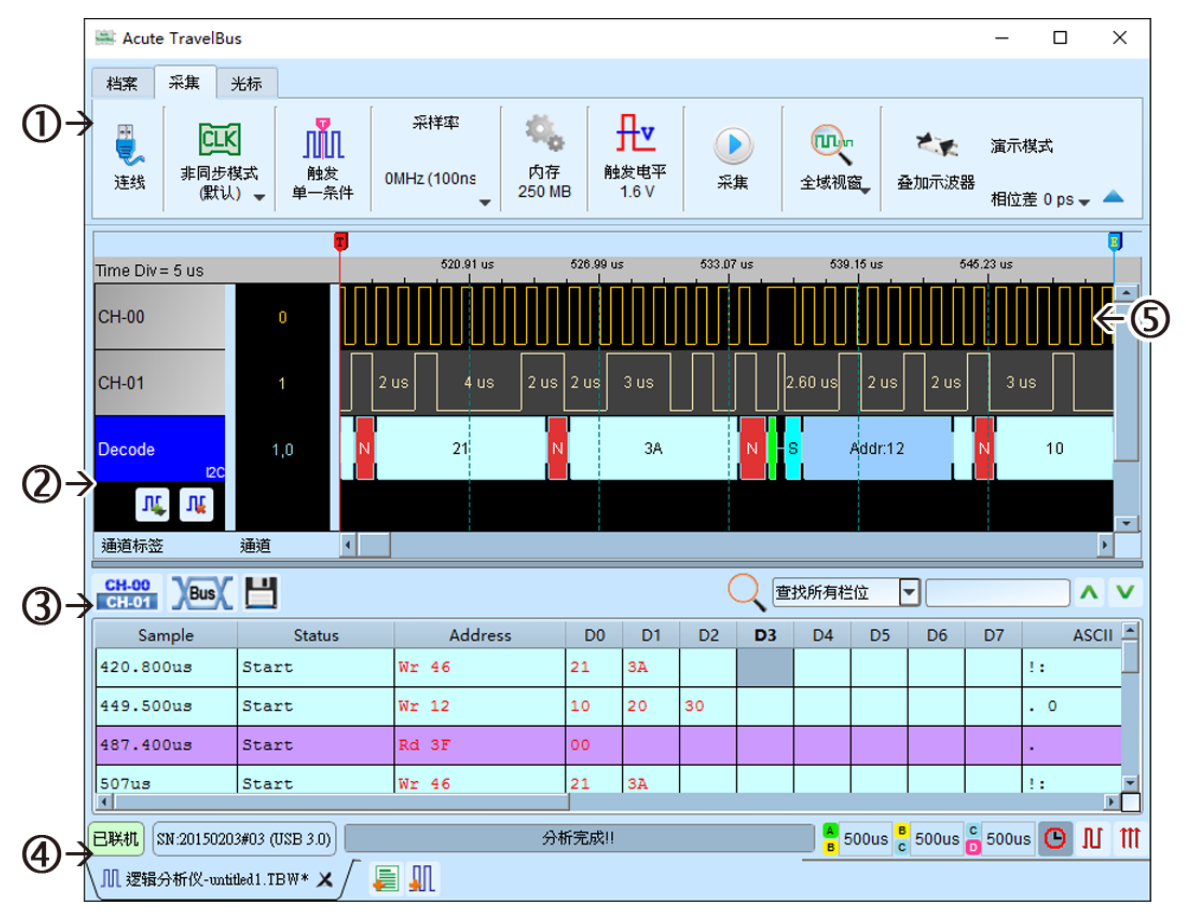

- 1. 工具栏:触发、采样率、触发电平和采集等设置。
- 通道标签:可以新增由下方的图标(1, , )来新增与删除信道,在现有信道按下 左键,则可以变更通道的参数设置。
- 3. 报告视窗工具栏:报告视窗可以选择显示通道数据( CH-00 )或是译码结果( ), 还可以将报告结果以.csv 和.txt 输出( □)。
- 4. 状态列:与TravelBus 连机状况
- 5. 波形:能够以鼠标滚轮来缩放波形大小,并辅以光标计算区间时间差。

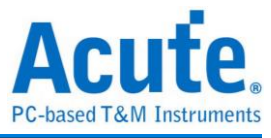

| 触发参数设置( | лі́л  | )    |               |      |      |      |           |              |              |
|---------|-------|------|---------------|------|------|------|-----------|--------------|--------------|
| 单一条件触发  |       |      |               |      |      |      |           |              |              |
|         | ∭ 单── | 条件触发 | 设置            |      |      |      |           | 7            | , x          |
|         | 通道    | 1    |               |      |      |      |           |              |              |
|         | 7     | ×.   | 6 X,          | 5 X, | 4 X  | 3 X  | 2 X       | 1 X,         | 0 <b>†</b> , |
|         | 15    | X,   | 14 <b>X</b> , | 13 🗙 | 12 X | 11 🗙 | 10 X,     | 9 <b>X</b> , | 8 <b>X</b>   |
|         |       |      |               |      |      |      |           |              |              |
|         |       |      |               |      |      |      |           |              |              |
|         |       |      |               |      |      |      |           |              |              |
|         |       |      |               |      |      |      |           |              |              |
|         |       |      |               |      |      |      |           |              |              |
|         |       |      |               |      |      |      |           |              |              |
|         |       |      |               |      |      | Pa   | ass Count | <b>②</b> •   | \$           |
|         | 0     | 默认   |               |      |      | •    | ,确定       | •            | 【取消          |

- 1. 通道:选择 any(x)、rising( ↑)等不同的设置
- 2. Pass Count:忽略符合触发参数的触发信号的次数。

| 内存用量设置 | £( 🔩 )   |       |           |
|--------|----------|-------|-----------|
|        | 🚔 内存用量设置 |       | ×         |
|        | 使用的内存: ① |       | 250 MB    |
|        |          | 6%    |           |
|        |          |       |           |
|        | 触发点位置 🕗  | < 50% | -         |
|        |          |       | ♥ 确定 ▼ 取消 |

- 1. 使用的内存:TravelBus 会根据可用内存和跳变存储方式调整存储深度,当采集数据 达到设置值时,采集结束。
- 2. 触发点位置:以百分比来设置触发点在使用内存中的位置。例如设置为 50% 代表 内存会保留至多 50% 来存触发发生以前的数据。

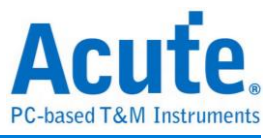

#### 波形区

在波形显示区按住右键拖曳,能够圈选所要观察区间,并且显示观察区间的跳变次数、 区间时间及频率资讯。此功能在协议分析模式的波形显示区亦可以使用。

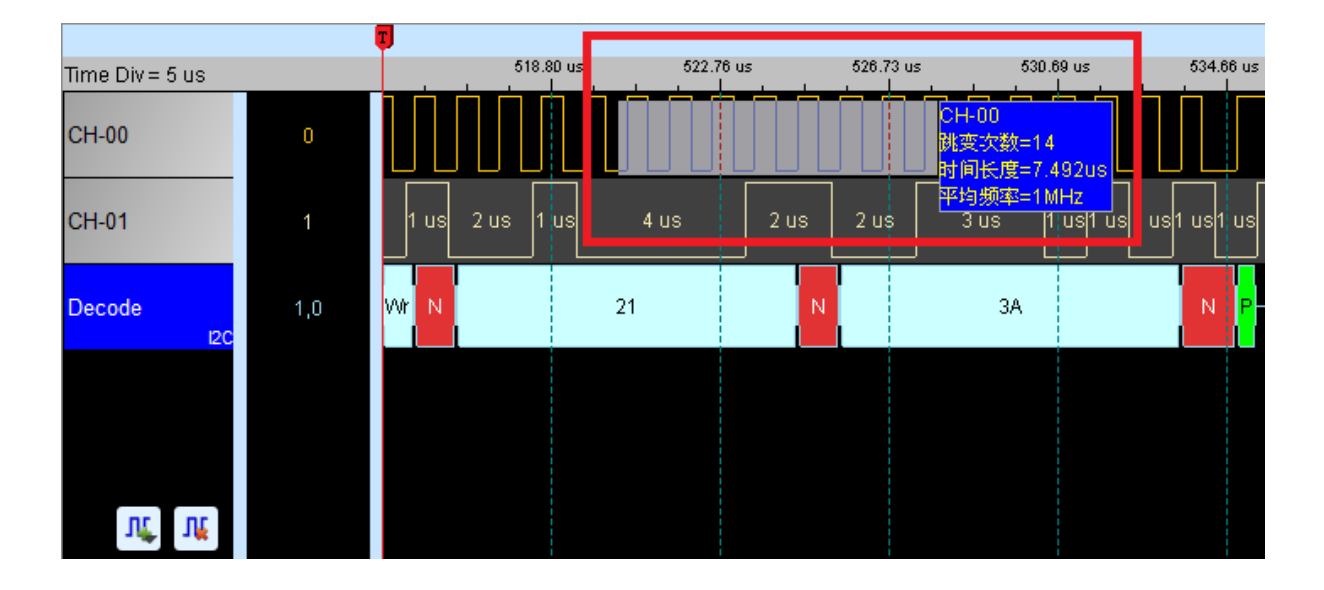

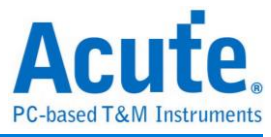

#### 总线分析设置

| I <sup>2</sup> (              | С                       |                        |                         |                      |                   |                                                                                                    |                                                                                           |                                                      |                                                          |        |          |
|-------------------------------|-------------------------|------------------------|-------------------------|----------------------|-------------------|----------------------------------------------------------------------------------------------------|-------------------------------------------------------------------------------------------|------------------------------------------------------|----------------------------------------------------------|--------|----------|
| 档案                            | 采集                      | 光标                     |                         |                      |                   | 120 金数                                                                                                    |                                                                                           |                                                      |                                                          | 2      | ×        |
| 連线                            | <b>CL</b><br>非同步<br>(默i | <b>€</b><br>棋式<br>从) ▼ | ₩<br>触发<br>単一条件         | 采样率<br>10MHz (100ns) | 《<br>内存<br>250 MB | かたい<br>参数设置<br>記<br>記<br>の<br>記<br>の<br>の<br>の<br>の<br>の<br>の<br>の<br>の<br>の<br>の<br>の<br>の<br>の<br>の<br>の | 通道设置<br>Clock Channel (SCL)<br>Data Channel (SDA)                                         | CH 0 •                                               | 波形颜色<br>Address<br>Data Write                            | :<br>  | ~<br>_ ~ |
| Time Div:<br>CH-00 (<br>CH-01 | = 5 us                  |                        |                         | 518.80 us            | 622<br>4 us       |                                                                                                    | 位址设置<br>③ 7-bit addressing<br>〇 7-bit addressing<br>〇 10-bit addressing<br>报告窗口<br>显示数据方式 | dude R/W in Address)<br>8ŧ≚                          | Data Read<br>Unknown<br>Start<br>Re-Start<br>Stop<br>ACK |        |          |
| Decode                        | 120                     | <br>○ 信<br>● 点         | 标签名称<br>颜色<br>言号<br>33线 | C Decode             | •<br>•<br>•       | 分析范围<br>日<br>日<br>日<br>日<br>日<br>日<br>日<br>日<br>日<br>日<br>日<br>日<br>日                                      | <ul> <li>2 忽略毛刺</li> <li>5</li> <li>法择要分析的范围</li> <li>起始位置</li> <li>缓冲区开头</li> </ul>      | 结束位置<br>  缓冲区结尾 ~~~~~~~~~~~~~~~~~~~~~~~~~~~~~~~~~~~~ | NACK<br>Reserved Address<br>缺省                           |        |          |
| 10                            | <b>با</b> ل             |                        |                         |                      |                   |                                                                                                    |                                                                                           |                                                      | - W( -                                                   | NOAE 2 |          |

- 1. 在信道区选择任一通道,按下左键并选择总线分析,会出现右方参数设置视窗。
- 2. 通道设置:设置 I<sup>2</sup>C 中的 clock 与 data 通道
- 3. 地址设置:

7-bit addressing:显示7位宽度的地址和1位宽度的Rd/Wr。

7-bit addressing (Include R/W in Address):显示 8 位宽度地址 (7 位宽度地址加上 1 位 Rd/Wr)。

10-bit addressing:显示 10 位宽度地址。

- 4. 报告视窗:在报告区中显示数据可以选择 8 或 16 栏位。
- 5. 忽略毛刺:分析时忽略因跳变过缓所造成的毛刺。
- 6. 分析范围:选择范围能以缓冲区开头、结尾或是光标来决定。
- 7. 波形颜色:设置译码波形的颜色。

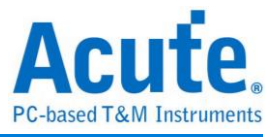

#### 叠加示波器:

使用 TravelBus 与示波器迭加(Stack)功能,需安装各厂牌示波器联机专用软件后才能进 行联机,软件名称如下表所示:

| 示波器厂牌                            | 联机软件名称                                       |
|----------------------------------|----------------------------------------------|
| 皇晶科技                             | 需安装 <b>皇晶科技</b> 示波器软件                        |
| 太克科技(Tektronix)                  | 请至太克网站下载最新版 TEKVISA CONNECTIVITY<br>SOFTWARE |
| 安捷伦科技(Agilent)<br>是德科技(Keysight) | 请至是德网站下载最新版 KEYSIGHT IO LIBRARIES SUITE      |
| LeCroy                           | 请至 NI 网站下载最新版 NI-VISA 及驱动程序                  |
| HAMEG                            | 请至 NI 网站下载最新版 NI-VISA 及驱动程序                  |
| Rohde & Schwarz                  | 请至 NI 网站下载最新版 NI-VISA 及驱动程序                  |

支援示波器机型:

| 示波器厂牌           | 机型                                                                                                    | USB | TCP/IP |
|-----------------|----------------------------------------------------------------------------------------------------|-----|--------|
| 皇晶科技            | DS-1000<br>TravelScope                                                                                                    | V   |        |
| 太克科技(Tektronix) | TDS1000B/1000C/2000B/3000/3000B/<br>3000C/5000B/7000<br>DPO2000/3000/4000/4000B/5000/7000<br>7000C/70000/70000B<br>DSA70000/70000B<br>MSO2000/3000/4000/4000B/5000<br>MDO3000/4000<br>TPS2000/2000B | V   | V      |
| 安捷伦科技(Agilent)  | DSO1000A/5000A/DSO6000A/6000L<br>7000A/7000B/9000A<br>MSO6000A/7000A/7000B/9000A<br>DSO-X 4000A /MSO-X 4000A<br>DSO-X 3000A /MSO-X 3000A<br>DSO-X 2000A/MSO-X 2000A                                 | V   | V      |
| 是德科技(Keysight)  | DSO-X 3000T<br>MSO-X 3000T                                                                                                    | V   | v      |
| LeCroy          | WaveRunner / WaveSurfer / HDO4000 /<br>HDO6000 / SDA 8 Zi-A / DDA 8 Zi-A                                                                                                    |     | V      |
| HAMEG           | HMO3000/2000/1000                                                                                                    | V   | V      |
| R & S           | RTO1000/RTE1000                                                                                                    |     | v      |

硬件接线的部份,有两种接线方式:

TravelBus 为主机,示波器为从机

接线方向为 TravelBus 的 Trig-Out →示波器的 Trig-In(参考图一)

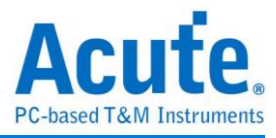

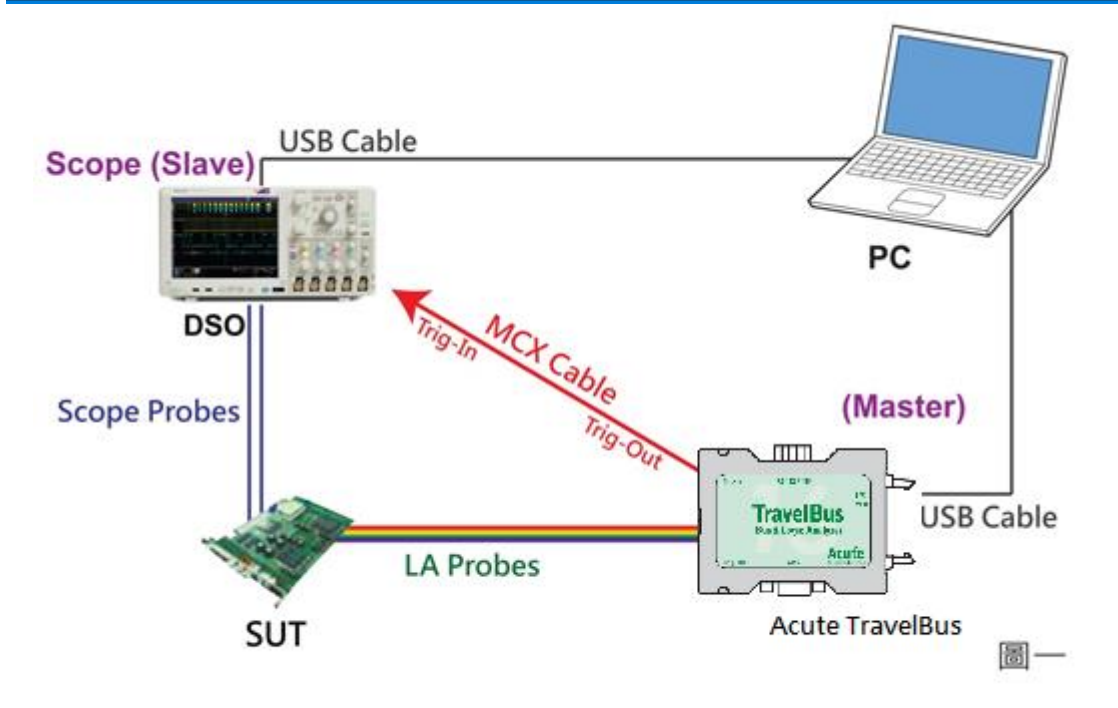

图一中使用 USB 或 Ethernet(TCP/IP)的接口与计算机做链接,然后将 BNC-MCX cable 连接 TravelBus Trig-Out 与示波器的触发输入接口(Ext-Trig、Aux In 或 Trig-In)。 MDO4000 系列固定在模拟信道 CH4。

#### 示波器为主机,TravelBus 为从机

接线方向为示波器的 Trig-Out → TravelBus 的 Trig-In (参考图二)

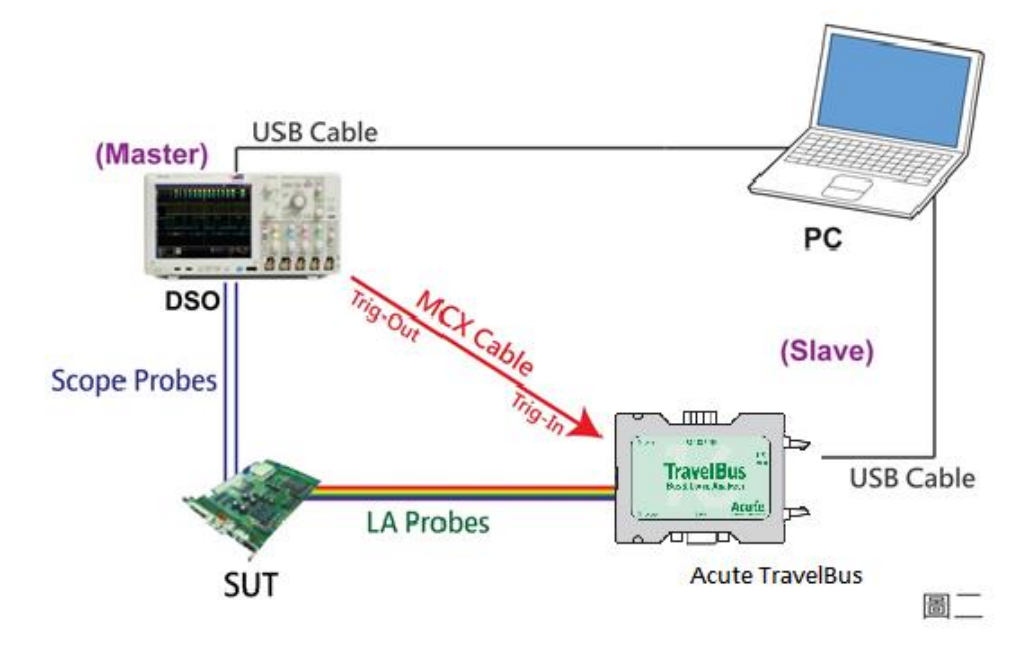

图-二中将 BNC-MCX cable 连接 TravelBus Trig-In 与示波器的触发输出接口 (Trig-Out)。完成上述动作之后,按下「迭加示波器」钮。如下图:

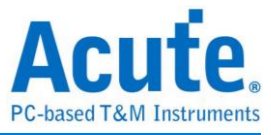

| 🕮 DSO Stack Settings 🛛 🗙                                                           | 🕮 DSO Stack Settings 🛛 🗙                                                                            |
|------------------------------------------------------------------------------------|----------------------------------------------------------------------------------------------------|
| Select the DSO                                                                     | Select the DSO                                                                                      |
| Select DSO brand<br>Emulation Connection Type USB TCP / IP Connect IP: 192.168.1.3 | Select DSO brand  Emulation  Acute Agilent Gwinstek HAMEG Keysight LeCroy Rohde & Schwarz Tektronix |
| Connection Status                                                                  | Connection Status                                                                                   |
| Connection:                                                                        | Connection:                                                                                         |
| Test Connection VOK XCancel                                                        | Test Connection Cancel                                                                              |

#### Select the DSO

选择需要选加示波器的厂牌。Emulation 是当没有 DSO 硬件可供选加时,用来读回 DSO 迭加时储存档案的模式。

#### **Connection Type**

可依各厂牌示波器所能提供的联机接口,选择 USB、TCP/IP。

#### **Connect IP**

连接方式选择 TCP/IP, 输入 IP 地址。在使用网络对接线(Ethernet crossover cable)时, 建议两机之 IP 设定分别为 192.168.1.2 及 192.168.1.3。网关(Gateway)皆相同,设定为 192.168.1.1,并请将 DHCP 设定为 OFF。若 IP 设定完无法生效,请将网络设定 Disable (停用),再 Enable (启用),或重开机也可以,以便于让网络设定生效。

#### **Test Connection / Connection Status**

连接示波器/显示目前迭加示波器型号并在波形窗口自动加入示波器通道。

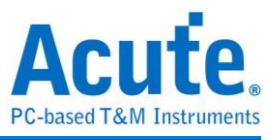

#### 示波器迭加画面

| Time Div = 100 us | 298.53 us 398.53 us 498.53 us 598 | 53 us 698.53 us 798. <mark>5</mark> 3 us 898.53 us 998.53 us 1.1 ms 1.2 ms |
|-------------------|-----------------------------------|----------------------------------------------------------------------------|
|                   | \$ Addr: 76                       | A 12 A                                                                     |
| ⊿ BUS_I2C SCL-A0  |                                   | 499.77 us                                                                  |
| I2C SDA-A1        |                                   | 490.66 us                                                                  |
|                   |                                   | 2 V/Dh<br>Offset-3.3 Scale                                                 |
| DSO CH1 DSO CH1   |                                   |                                                                            |
|                   |                                   |                                                                            |
|                   |                                   | 2 WDH<br>Offset-3.2 Scale                                                  |
| DSO CH2 DSO CH2   |                                   |                                                                            |
|                   |                                   |                                                                            |
| UL UL             |                                   |                                                                            |
| Label Channel     | •                                 |                                                                            |

#### 设定示波器为主机(Master)TravelBus 为从机(Slave)

若要以示波器为主机(Master)而 TravelBus 为从机(Slave)来做迭加,除了上述基本设定外, 还必须针对外部触发讯号作设定,硬件接线方式请参考图二。按下「触发条件」→「外 部触发」,如下图所示:

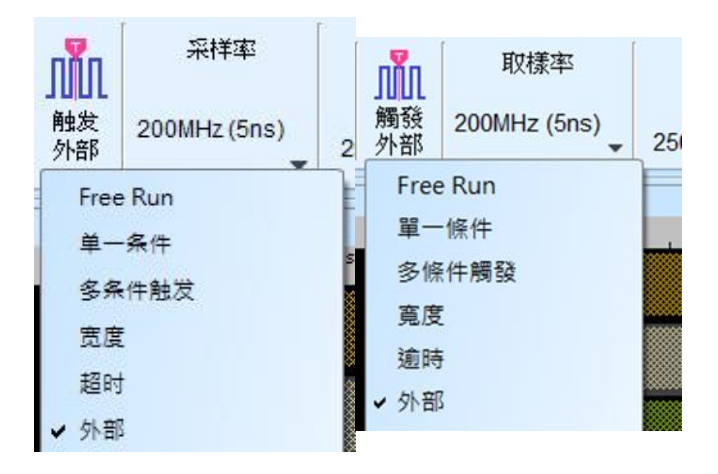

#### 迭加延迟

TravelBus 触发成功时,触发讯号(Trig-Out)透过 Cable 传送至 DSO 会有时间延迟的现象,使得波形显示之逻辑与模拟讯号时间相位出现偏差。因此,需设定迭加延迟时间以进行延迟时间补偿。您可在波形显示画面,将鼠标置于 DSO 的波形上面,按住 Shift 键,再用鼠标左键拖动 DSO 波形到适当位置即可完成迭加延迟修正。

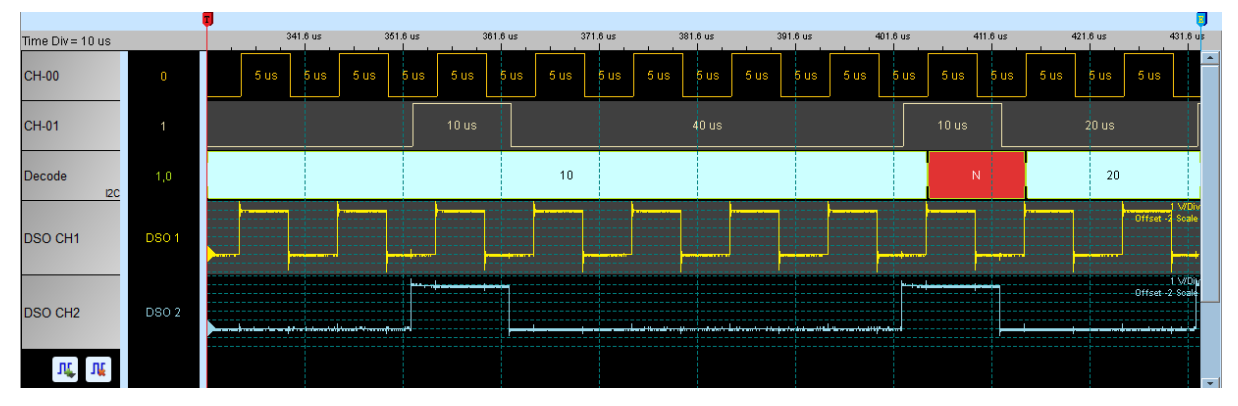

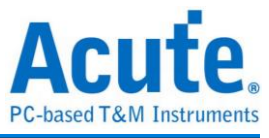

# 第三章 特殊脚位使用说明

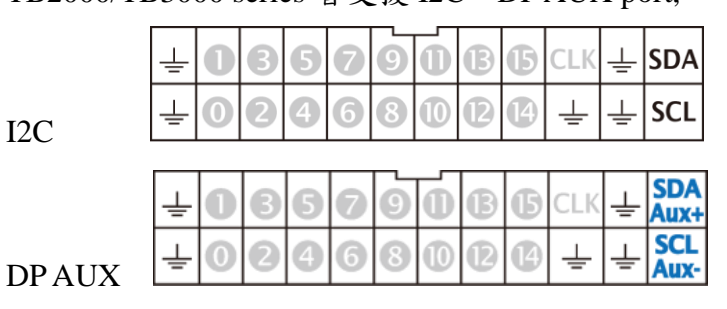

TB2000/TB3000 series 皆支援 I2C、DPAUX port,

TB2016B/TB3016B 额外有 RS422 / 485、CAN / CAN-FD port,

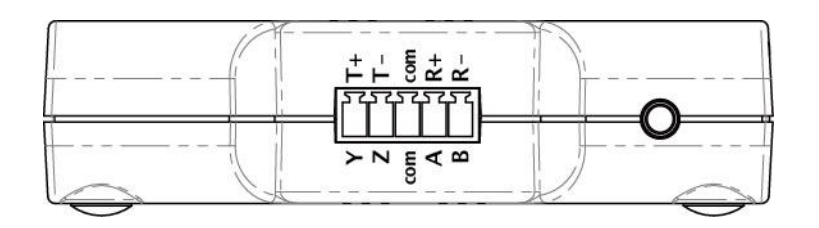

RS422 / 485

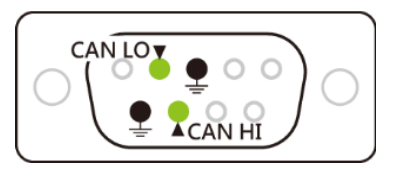

CAN / CAN-FD

(DPAUX, RS485, CAN / CAN-FD 皆为差分讯号, TB2000/TB3000 series 内建转换电路, 无须设 定触电平即能测量)

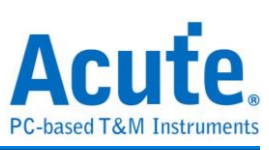

### 协议分析模式

请依照 Protocol Setting 内选项更改信道设定,

| Protocol Select                                                                                                    | ×  |
|----------------------------------------------------------------------------------------------------|----|
| SiSS-C<br>JAN FD<br>DALI 2.0<br>JP-AUX<br>HD Over I2C<br>2C<br>2S<br>3C<br>JN 2.2<br>JOIO<br>Aodbus<br>PMBus<br>PMBus<br>PMBus<br>PMBus<br>SMBus<br>SMBus<br>SPI<br>SS232/422/485 |    |
| ISB PD 3.0<br>ISB 1.1<br>Options<br>7-bit addressing                                                                                                    |    |
| 1.600V Quick Setup                                                                                                    |    |
| © Default                                                                                                    | el |

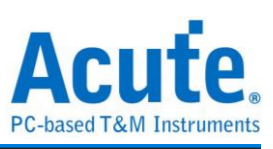

### 逻辑分析模式

使用 Quick Setting 更改通道设定,并注意不可修改触发类别,否则特殊通道将不可使用,

|   | File     | Сар        | ture      | Adv. Ca             | pture         | Curse       | or                        |                 |                    |           |                |
|---|----------|------------|-----------|---------------------|---------------|-------------|---------------------------|-----------------|--------------------|-----------|----------------|
|   | Conn     | ect        | Quick     | Bus<br>Setting      | Trigge<br>12C | S<br>97 501 | ample Rate<br>/IHz (20ns) | Memory<br>250MB | Threshold<br>1.6 V | Run       | <b>N</b> epeat |
| [ | Time/Div | /= 201     | De<br>BiS | efault (LA)<br>SS-C |               |             | 117.86 us                 |                 | 500us              | 353.56 us | 471.42         |
|   | ⊿ BUS    | 5_12C      | CA<br>DA  | N<br>ALI2           |               |             |                           |                 |                    |           |                |
|   | 14 SCL   |            | DP        | 2_AuxCh<br>Doverl2C |               |             |                           |                 |                    |           |                |
|   | 15 SDA   |            | 120       | 2                   |               | •           | 2C Port                   |                 |                    |           |                |
|   | 13 004   |            | 129       | 5                   |               | L           | A Port                    |                 |                    |           |                |
|   |          |            | LIN       | -<br>1              |               |             |                           |                 |                    |           |                |
|   |          |            | M         | DIO                 |               |             |                           |                 |                    |           |                |
|   |          |            | М         | odbus               |               | •           |                           |                 |                    |           |                |
|   |          |            | PIV       | 1Bus                |               |             |                           |                 |                    |           |                |
|   |          |            | Pro       | ofiBus              |               |             |                           |                 |                    |           |                |
|   |          |            | PV        | M                   |               |             |                           |                 |                    |           |                |
|   |          |            | Sm        | nart Card           |               |             |                           |                 |                    |           |                |
|   |          |            | SM        | 1Bus                |               |             |                           |                 |                    |           |                |
|   |          |            | SP        |                     |               |             |                           |                 |                    |           |                |
|   |          |            |           | RT(RS232            | 2)            | 1           |                           |                 |                    |           |                |
|   |          |            | 119       | B PD 3 0            |               |             |                           |                 |                    |           |                |
|   | Л        | <b>[</b> ] |           | 0100.0              |               |             |                           |                 |                    |           |                |
|   |          |            |           |                     |               |             |                           |                 |                    |           |                |

(如图,使用 I2C port, 仅可使用 I2C Clause 触发,若切换至其他触发功能, I2C port 将不可使用)

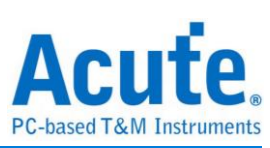

# 第四章 型号说明

| 켚号                                                         | 型号              |                                                                                                    | .6F TB3016E TB3016B |                                                                                                   |  |  |  |
|------------------------------------------------------------|-----------------|----------------------------------------------------------------------------------------------------|---------------------|---------------------------------------------------------------------------------------------------|--|--|--|
|                                                            | 电源              |                                                                                                    | USB                 | bus-power (+5V)                                                                                   |  |  |  |
| 电源                                                         | 静态消耗功率          | 0.75W                                                                                                    |                     |                                                                                                   |  |  |  |
|                                                            | 瞬间最大消耗功率        | < 2.5W                                                                                                    |                     |                                                                                                   |  |  |  |
| 传输接口                                                       |                 |                                                                                                    |                     | USB 3.0                                                                                           |  |  |  |
| 时序分析(异步                                                    | 步,采样频率)         |                                                                                                    |                     | 800MHz*                                                                                           |  |  |  |
| 状态分析(同步                                                    | 步,外部频率)         |                                                                                                    |                     | 200MHz*                                                                                           |  |  |  |
| 通道(Data / CLK / I <sup>2</sup> C; DP_Aux / CAN /<br>RS485) |                 | 16 / 1 /                                                                                                    | 2 / - / -           | 16 / 1 / 2 / 2 / 4                                                                                |  |  |  |
| Timina                                                     | Timing Analysis |                                                                                                    | Ava                 | ilable channels                                                                                   |  |  |  |
| Timing                                                     | 800 MHz         |                                                                                                    |                     | 8                                                                                                 |  |  |  |
| Channels                                                   | 400 MHz         |                                                                                                    |                     | 16                                                                                                |  |  |  |
|                                                            | 200 MHz         |                                                                                                    |                     | 16                                                                                                |  |  |  |
|                                                            | 群组              |                                                                                                    | 2 (ch0~             | 7, ch8~15 & clk0)                                                                                 |  |  |  |
| 备尖由口                                                       | 范围              |                                                                                                    |                     | ±6V                                                                                               |  |  |  |
| 展及电压                                                       | 分辨率             | 50mV                                                                                                    |                     |                                                                                                   |  |  |  |
|                                                            | 参考电压准确率         | $\pm 100 mV + 5\% *V th$                                                                                                    |                     |                                                                                                   |  |  |  |
|                                                            | 分辨率             | 5 ns                                                                                                    |                     |                                                                                                   |  |  |  |
|                                                            | 通道数             | 16 (Max.)                                                                                                    |                     |                                                                                                   |  |  |  |
|                                                            | 前置/后置           |                                                                                                    |                     | Yes                                                                                               |  |  |  |
|                                                            | 忽略次数            |                                                                                                    | Yes (               | (0~65536 times)                                                                                   |  |  |  |
|                                                            | 种类              | Channel                                                                                                    | l, Pattern, Si      | ngle, Width, Time-out, External                                                                   |  |  |  |
|                                                            | 协议模块I           | I <sup>2</sup>                                                                                                    | C, MIPI I3C         | 1.1, SPI, UART (RS232)                                                                            |  |  |  |
| 触发                                                         | 协议模块Ⅱ           |                                                                                                    | HID over I          | <sup>2</sup> C , I <sup>2</sup> S , LIN2.2, MDIO, PMBus, SMBus, USB1.1                            |  |  |  |
|                                                            | 协议模块 III        | _                                                                                                    |                     | BiSS-C, CAN2.0B, CAN-FD,<br>DALI2.0, DP_AUX, SENT,<br>Modbus, ProfiBus, RS422,<br>RS485, USB PD 3 |  |  |  |
|                                                            | 输入埠(叠加用)        |                                                                                                    |                     | TTL 3.3V                                                                                          |  |  |  |
|                                                            | 输出埠(叠加用)        |                                                                                                    |                     | TTL 3.3V                                                                                          |  |  |  |
| 於、山口                                                       | 最大              |                                                                                                    | ±40V                | DC, 15Vpp AC                                                                                      |  |  |  |
| - 潮八屯压                                                     | 灵敏度             | 0.5Vpp @150MHz                                                                                                    |                     |                                                                                                   |  |  |  |
| 输入阻抗                                                       |                 | $200 \mathrm{K}\Omega$ // $< 5 \mathrm{pF}$                                                                                                |                     |                                                                                                   |  |  |  |
| 量测速度上限                                                     | -               | Data Port: 14 MHz, CAN Port: 10 Mbps,<br>I <sup>2</sup> C Port: 400 KHz 3.3V, RS485 Port: Baud rate 20 Mbps                                |                     |                                                                                                   |  |  |  |
| 温度                                                         | 工作 /保存温度        | $5^{\circ}$ C ~ $45^{\circ}$ C ( $41^{\circ}$ F ~ $113^{\circ}$ F))/- $10^{\circ}$ C ~ $65^{\circ}$ C (- $14^{\circ}$ F ~ $149^{\circ}$ F) |                     |                                                                                                   |  |  |  |

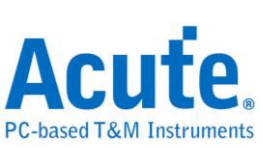

|      | 协议模块I    | I <sup>2</sup>                                                                                                    | C, MIPI I3C                                                                                                    | 2 1.1, SPI, UART (RS232)                                                                                                    |
|------|----------|----------------------------------------------------------------------------------------------------|----------------------------------------------------------------------------------------------------|----------------------------------------------------------------------------------------------------|
| 协议分析 | 协议模块Ⅱ    |                                                                                                    | I <sup>2</sup> C, I <sup>2</sup> S, LIN2.2, MDIO, PMBus,<br>SMBus, USB1.1                                                                                                    |                                                                                                    |
|      | 协议模块 III |                                                                                                    |                                                                                                    | BiSS-C, CAN2.0B, CAN-FD,<br>DALI2.0, DP_Aux, Modbus,<br>Profibus, PWM, RS422, RS485,<br>USB PD 3                                                                                                    |
| 软件功能 | 总线译码     | 1-Wire, 3<br>BiSS-C<br>CODE<br>DP_Aux,<br>I <sup>2</sup> C, I <sup>2</sup> C E<br>LCD1602,<br>M-Bu<br>Mini/Micr<br>1.1, MIPI<br>Profibus,<br>SDQ, SE<br>SMI, SP | B-Wire, 7-Se<br>C, BSD, CAI<br>C_SSI, DA<br>EDID, Flex<br>EPROM, P<br>EPROM, P<br>UN2.2, Lin<br>s, Math, M<br>o LED, MIP<br>SoundWire,<br>PS/2, PWM<br>NT, SGPIO,<br>I, SSI, ST76<br>UNI/O, USB | egment, AccMeter, ADC, APML,<br>N2.0, CAN FD, Close Caption,<br>LI2.0, Digital LED, DMX512,<br>Ray, HDLC, HDQ, HID over I <sup>2</sup> C,<br>S, ITU656, IrDA, JTAG, JVC IR,<br>ne Decoding, Line Encoding, LPT,<br>DIO, MHL Cbus, Microwire,<br>PI CSI LP, MIPI DSI LP, MIPI I3C<br>Modbus, NEC IR, PECI, PMBus,<br>, QEI, QI, RC-5, RC-6, RT_SWI,<br>, Smart Card (ISO7816), SMBus,<br>569, SWD, SWIM, SWP, UART,<br>1.1, USB PD 3, Wiegand |

\*建议量测之讯号频率不要超过14MHz

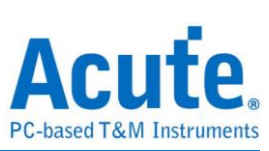

| 型号                      |                              | TB2016F         TB2016E         TB2016B                                               |                                      |                                                                              |  |  |
|-------------------------|------------------------------|---------------------------------------------------------------------------------------|--------------------------------------|------------------------------------------------------------------------------|--|--|
|                         | 电源                           | USB bus-power (+5V)                                                                   |                                      |                                                                              |  |  |
| 电源                      | 静态消耗功率                       |                                                                                       |                                      | 0.75W                                                                        |  |  |
|                         | 瞬间最大消耗功率                     | < 2.5W                                                                                |                                      |                                                                              |  |  |
| 传输接口                    |                              |                                                                                       |                                      | USB 3.0                                                                      |  |  |
| 时序分析(异步                 | ,采样频率)                       |                                                                                       |                                      | 200MHz*                                                                      |  |  |
| 状态分析(同步                 | ,外部频率)                       |                                                                                       |                                      | 200MHz*                                                                      |  |  |
| 通道(Data / CLK<br>RS485) | K / I <sup>2</sup> C / CAN / | 16 / 1 /                                                                              | 2/-/-                                | 16 / 1 / 2 / 2 / 4                                                           |  |  |
|                         | 时间分辨率                        |                                                                                       |                                      | 5 ns                                                                         |  |  |
|                         | 通道数                          |                                                                                       |                                      | 16 (Max.)                                                                    |  |  |
|                         | 多条件                          |                                                                                       |                                      | Yes (4)                                                                      |  |  |
|                         | 前置/后置                        |                                                                                       |                                      | Yes                                                                          |  |  |
|                         | 忽略次数                         |                                                                                       | 0~                                   | -65536 times                                                                 |  |  |
|                         | 种类                           | 信道,标签触发, 单阶, 宽度, 逾时, 外触发                                                              |                                      |                                                                              |  |  |
|                         | 协议模块I                        | I <sup>2</sup> C, RS232, SPI                                                          |                                      |                                                                              |  |  |
| 触发                      | 协议模块 II                      | HID over I <sup>2</sup> C , I <sup>2</sup> S , LIN2.2, MDIC<br>PMbus, SMBus, USB1.1   |                                      |                                                                              |  |  |
|                         | 协议模块 Ⅲ                       | BiSS-C, CAN2.0B, CA<br>DALI2.0, DP_AUX, S<br>Modbus, ProfiBus, RS<br>RS485, USB PD3.0 |                                      |                                                                              |  |  |
|                         | 输入埠(叠加用)                     |                                                                                       |                                      | TTL 3.3V                                                                     |  |  |
|                         | 输出埠(叠加用)                     |                                                                                       |                                      | TTL 3.3V                                                                     |  |  |
|                         | 范围                           |                                                                                       |                                      | -6V ~ +6V                                                                    |  |  |
|                         | 电压分辨率                        |                                                                                       |                                      | 50mV                                                                         |  |  |
| 触发电压                    | 触发电压准确率                      |                                                                                       | ±100                                 | 0mV + 5%*Vth                                                                 |  |  |
| 龄入中区                    | 最大值                          |                                                                                       | ±40V                                 | DC, 15Vpp AC                                                                 |  |  |
| 柳八屯压                    | 灵敏度                          | 0.5Vpp @150MHz                                                                        |                                      |                                                                              |  |  |
| 输入阻抗                    |                              |                                                                                       | 20                                   | $0 \mathrm{K} \Omega // < 5 \mathrm{pF}$                                     |  |  |
| 温度                      | 工作温度                         |                                                                                       | 5°C ~ 45                             | 5°C (41°F ~ 113°F)                                                           |  |  |
|                         | 保存温度                         |                                                                                       | -10°C ~ 6                            | 5°C (14°F ~ 149°F)                                                           |  |  |
|                         | 协议模块I                        | DALI, H                                                                               | ID over I <sup>2</sup> C<br>RS232, S | , I <sup>2</sup> C, I <sup>2</sup> S, LIN, MDIO, PMBus,<br>MBus, SPI, USB1.1 |  |  |
| 总线译码                    | 协议模块Ⅱ                        |                                                                                       | CAN, Mo                              | odbus, ProfiBus, RS422, RS485                                                |  |  |
|                         | 协议模块 III                     |                                                                                       |                                      | BiSS-C, PWM                                                                  |  |  |

\*建议量测之讯号频率不要超过14MHz

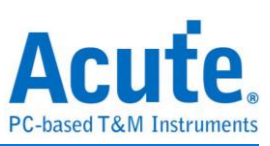

| 型号                                     |                                       | TB1016E                                                                                                    | TB1016B                                                                    | TB1016B+                     |  |  |  |
|----------------------------------------|---------------------------------------|----------------------------------------------------------------------------------------------------|----------------------------------------------------------------------------|------------------------------|--|--|--|
|                                        | 电源                                    | USB bus-power (+5V)                                                                                                |                                                                            |                              |  |  |  |
| 电源                                     | 静态消耗功率                                |                                                                                                    | 0.75W                                                                      |                              |  |  |  |
|                                        | 瞬间最大消耗功率                              |                                                                                                    | < 2.5W                                                                     |                              |  |  |  |
| 传输接口                                   |                                       | USB 3.                                                                                                    | 0 (USB 2.0 Con                                                             | npatible)                    |  |  |  |
| 时序分析(异步                                | চ,采样频率)                               |                                                                                                    | 200MHz*                                                                    |                              |  |  |  |
| 状态分析(同步                                | ,外部时钟)                                |                                                                                                    | 200MHz*                                                                    |                              |  |  |  |
| 通道(Data / Cl                           | LK / I <sup>2</sup> C / CAN / RS485 ) | 16 / 1 / 2 / - / -                                                                                                 | 16 / 1                                                                     | /2/2/4                       |  |  |  |
|                                        | 时间分辨率                                 |                                                                                                    | 5 ns                                                                       |                              |  |  |  |
|                                        | 通道数                                   |                                                                                                    | 16 (Max.)                                                                  |                              |  |  |  |
|                                        | 多条件                                   |                                                                                                    | Yes (4)                                                                    |                              |  |  |  |
|                                        | 前置/后置                                 |                                                                                                    | Yes                                                                        |                              |  |  |  |
|                                        | 忽略次数                                  |                                                                                                    | 0~65536 times                                                              |                              |  |  |  |
|                                        | 种类                                    | 字节                                                                                                    | 、通道、跳变                                                                     | 、宽度                          |  |  |  |
| 触发                                     | 协议模块I                                 | DALI, HID over I <sup>2</sup> C, I <sup>2</sup> C, I <sup>2</sup> S, LIN, MDIO<br>PMBus, RS232, SMBus, SPI, USB1.1 |                                                                            |                              |  |  |  |
|                                        | 协议模块 II                               | CAN, Modbus, ProfiBus<br>RS422, RS485                                                                              |                                                                            |                              |  |  |  |
|                                        | 协议模块 III                              |                                                                                                    |                                                                            | BiSS-C                       |  |  |  |
|                                        | 输入埠(叠加用)                              |                                                                                                    | TTL 3.3V                                                                   |                              |  |  |  |
|                                        | 输出埠(叠加用)                              |                                                                                                    | TT                                                                         | L 3.3V                       |  |  |  |
|                                        | 范围                                    |                                                                                                    | -6V ~ +6V                                                                  |                              |  |  |  |
|                                        | 电压分辨率                                 |                                                                                                    | 50mV                                                                       |                              |  |  |  |
| 触发电平                                   | 触发电平准确率                               | ±                                                                                                    | 100 mV + 5% * V                                                            | /th                          |  |  |  |
| 龄》中丘                                   | 最大值                                   | ±40V DC, 15Vpp AC                                                                                                  |                                                                            |                              |  |  |  |
| 调八屯压                                   | 灵敏度                                   | 0                                                                                                    | .5Vpp @150MI                                                               | Hz                           |  |  |  |
| 输入阻抗                                   |                                       |                                                                                                    | $200 \mathrm{K}\Omega // < 5 \mathrm{pH}$                                  | 7                            |  |  |  |
| 迎府                                     | 工作温度                                  | 5°C ~ 45°C (41°F ~ 113°F)                                                                                          |                                                                            |                              |  |  |  |
| ////////////////////////////////////// | 保存温度                                  | -10°C                                                                                                    | ~ 65°C (14°F ~                                                             | 149°F)                       |  |  |  |
|                                        | 协议模块I                                 | DALI, HID o<br>PMBus, R                                                                                            | ver I <sup>2</sup> C, I <sup>2</sup> C, I <sup>2</sup> S<br>S232, SMBus, S | S, LIN, MDIO,<br>SPI, USB1.1 |  |  |  |
| 总线译码                                   | 协议模块 II                               |                                                                                                    | CAN, Mod<br>RS422                                                          | bus, ProfiBus,<br>2, RS485   |  |  |  |
|                                        | 协议模块 III                              |                                                                                                    |                                                                            | BiSS-C, PWM                  |  |  |  |

\*建议量测之讯号频率不要超过14MHz

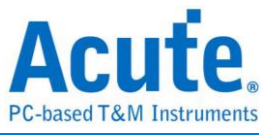

### 第五章 技术支持

联络方式:

Acute 网站:<u>http://www.acute.com.tw</u>

E-Mail : <u>service@acute.com.tw</u>

电话:+886-2-2999 3275

传真:+886-2-2999 3276

如果执行 TBA 时出现 Demo Mode,请按下列步骤处理:

(1)请使用原厂 USB 3.0 Cable。

(2)至设备管理器中,检查驱动程序是否存在。

(3)安装最新版本的 TBA,请至

<u>https://www.acute.com.tw/logic-analyzer-zh/support/download/software</u>下载并安装。

(4)重新插拔 USB 3.0 Cable 或是重新启动电脑,检查驱动程序是否出现。

(5)经过以上步骤,问题还是无法解决,请与本公司联络。